# Príprava na cvičenie konfigurácie Cisco Unified Communication Manager (CUCM)

K tomuto cvičeniu budete spoločne potrebovať 1 prepínač, 1 smerovač, budete využívať server so softvérom CUCM. Vaša konfigurácia bude vyzerať takto

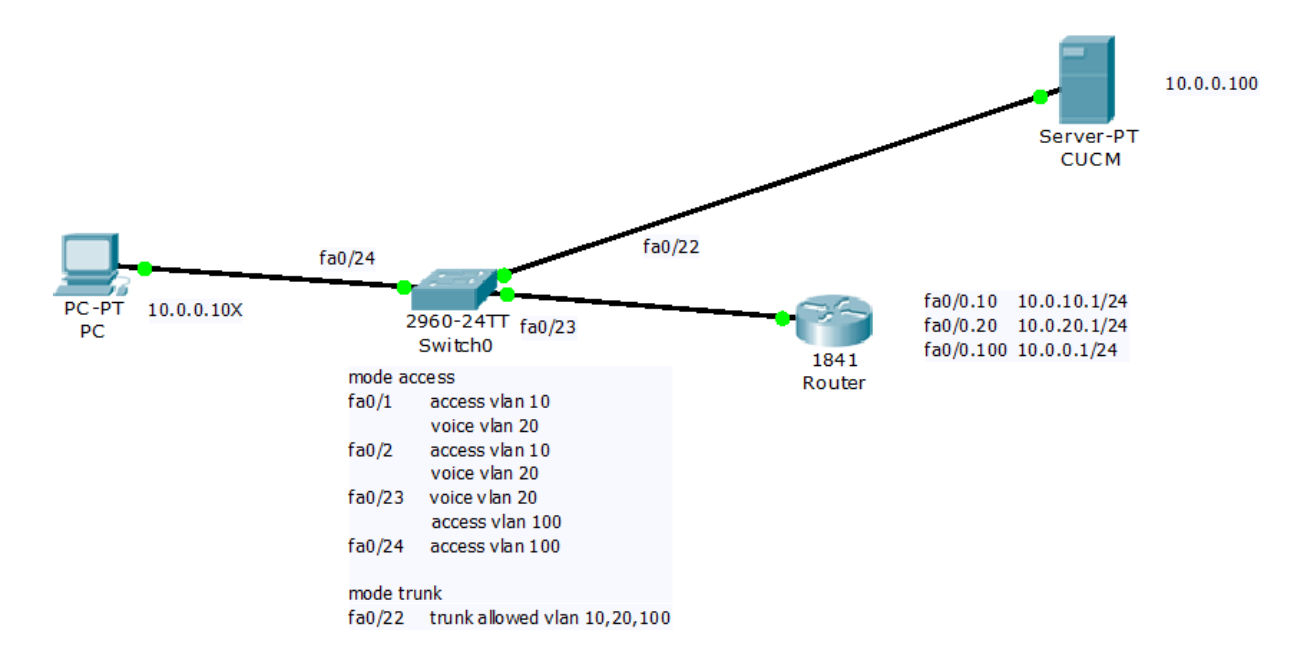

Neskôr, v priebehu cvičenia bude každá skupina potrebovať svoje 2 telefóny.

# Konfigurácia prepínača

Je potrebné nakonfigurovať VLAN-y pre: dátovú časť siete, konfiguráciu CUCM a hlas.

Switch(config)# vlan 10 Switch(config-vlan)# name data Switch(config-vlan)# vlan 20 Switch(config-vlan)# name voice Switch(config-vlan)# vlan 100 Switch(config-vlan)# name cucm Switch(config-vlan)# exit

### Porty pre pripojenie telefónov

Switch(config)# interface fa0/1 - X (kde X počet všetkých telefónov v cvičení)

Switch(config-if)# switchport mode access

Switch(config-if)# switchport access vlan 10

Switch(config-if)# switchport voice vlan 20

#### Switch(config-if)# exit

#### Port pre pripojenie CUCM

Switch(config)# interface fa0/22 Switch(config-if)# switchport trunk encapsulation dot1q Switch(config-if)# switchport mode trunk Switch(config-if)# switchport trunk alloved vlan 10,20,100 Switch(config-if)# exit

#### Port pre pripojenie Smerovača

Switch(config)# interface fa0/23 Switch(config-if)# switchport mode access Switch(config-if)# switchport voice vlan 20 Switch(config-if)# switchport access vlan 100 Switch(config-if)# exit

Port pre pripojenie počítača, pre každú ďalšiu skupinu bude potrebný jeden počítač a využite porty 21 nadol. Switch(config)# interface fa0/24 Switch(config-if)# switchport mode Access Switch(config-if)# switchport access vlan 100 Switch(config-if)# exit

### Konfigurácia Smerovača

Potrebujeme nakonfigurovať DHCP ktoré neskôr využijeme pre telefóny a virtuálne podrozhrania pre VLAN-y

#### Najprv rozhrania:

Router(config)# interface fa 0/0.10 Router(config-if)# encapsulation dot1q 10 Router(config-if)# description data VLAN Router(config-if)# ip addr 10.0.10.1 255.255.255.0 Router(config-if)# interface fa 0/0.20 Router(config-if)# encapsulation dot1q 20 Router(config-if)# description voice VLAN Router(config-if)# ip addr 10.0.20.1 255.255.255.0 Router(config-if)# interface fa 0/0.100 Router(config-if)#encapsulation dot1q 100 Router(config-if)# description cucm VLAN Router(config-if)# ip addr 10.0.0.1 255.255.255.0 Router(config-if)# exit

#### **DHCP:**

Router(config)# service dhcp Router(config)# ip dhcp excluded-adress 10.0.20.1 Router(config)# ip dhcp pool voice Router(dhcp-config)# network 10.0.20.0 255.255.255.0 Router(dhcp-config)# default-router 10.0.20.1 Router(dhcp-config)# option 150 ip 10.0.0.100 Nasleduje inštalácia CUCM, vložte inštalačný disk do mechaniky a postupujte podľa návodu.

# Začiatok Inštalácie systému CUCM, verzie 8.0.(2)

### 1. krok

Po načítaní inštalačného média sme vyzvaný ku kontrole média ktoré by mohlo obsahovať fyzické poškodenie, či poškodený inštalačný súbor a samotná inštalácia by sa nezdarila. Zvolíme áno a počkáme na priebeh kontroly. Pri voľbe nie by bola kontrola preskočená a pokračovali by sme krokom 2.

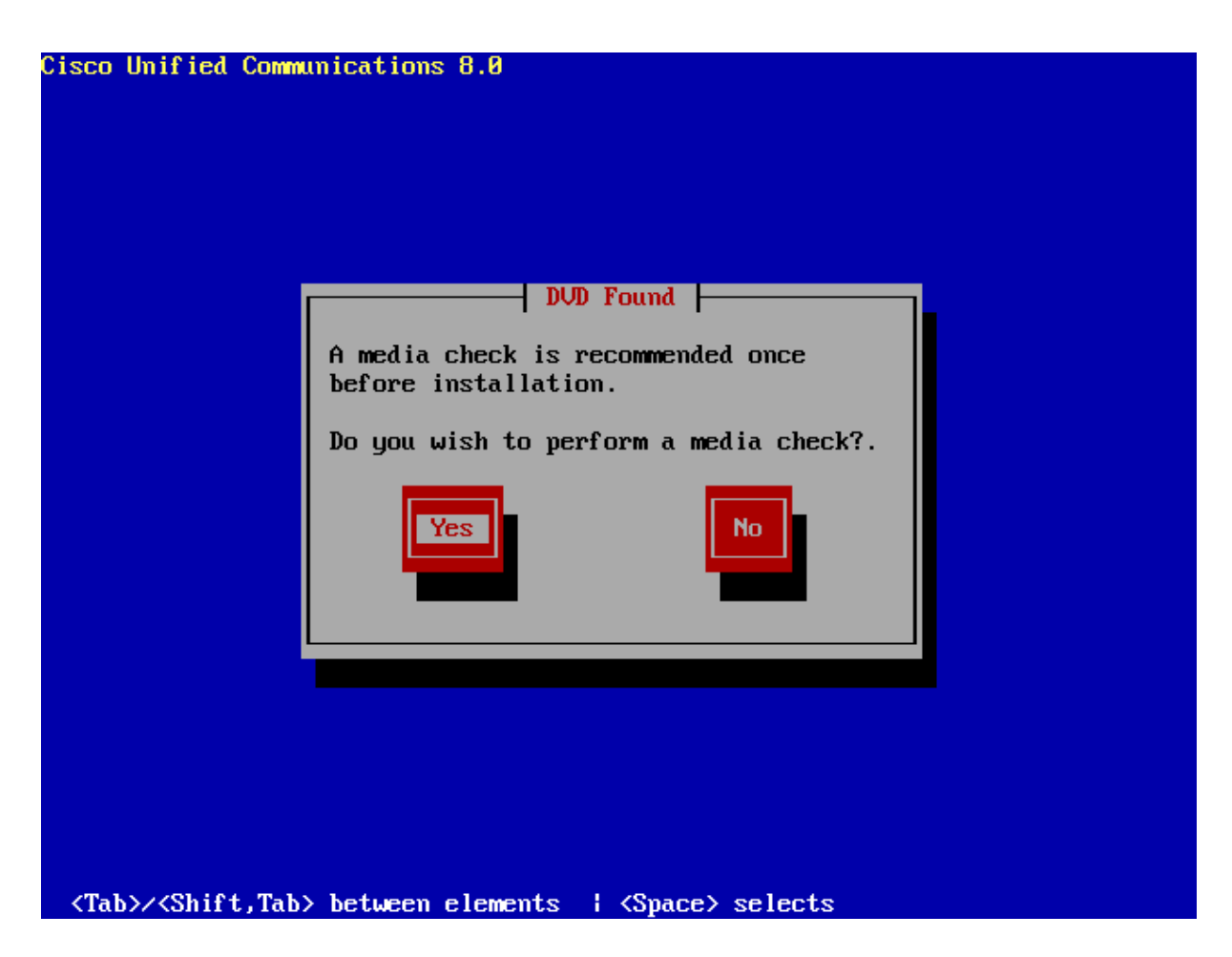

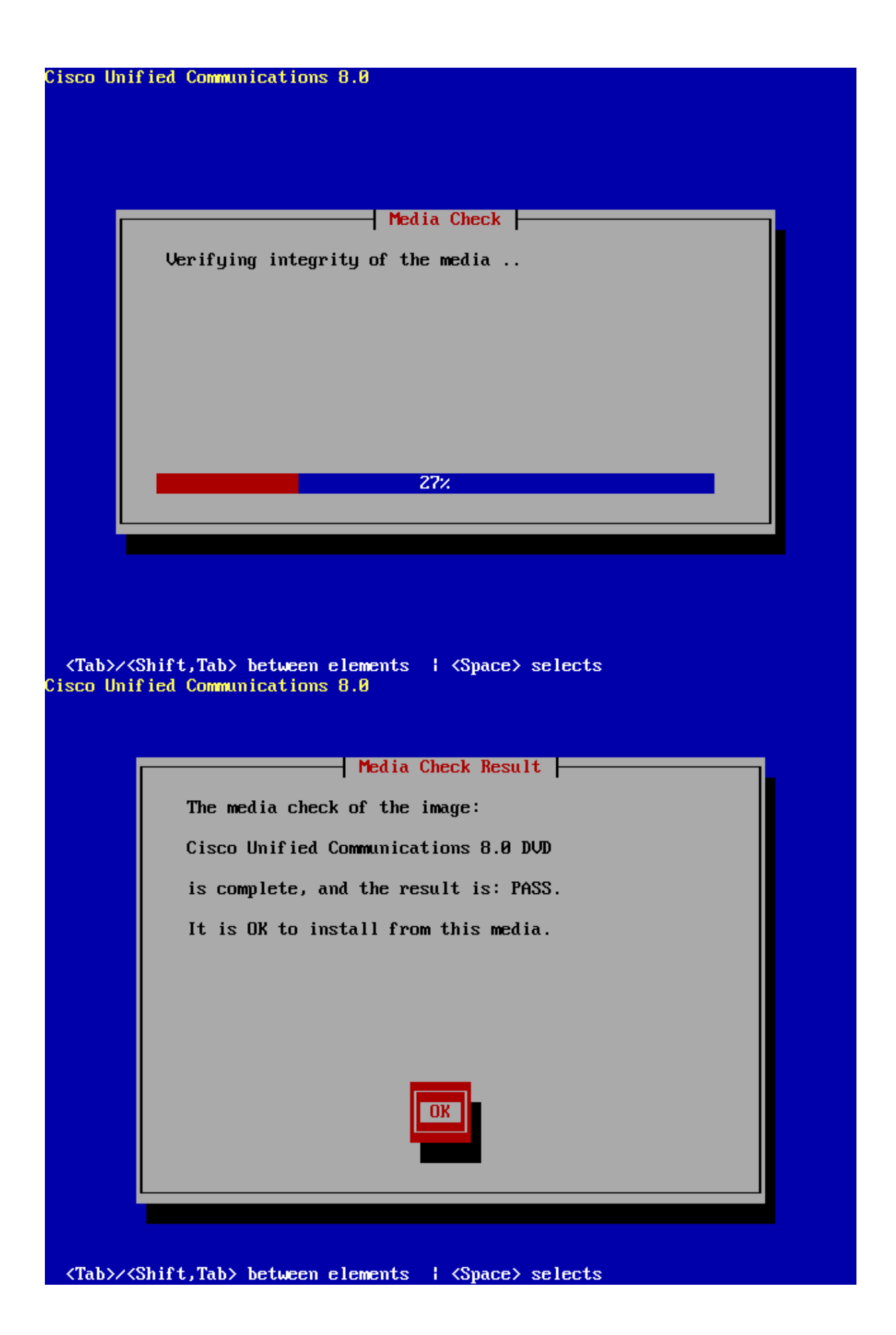

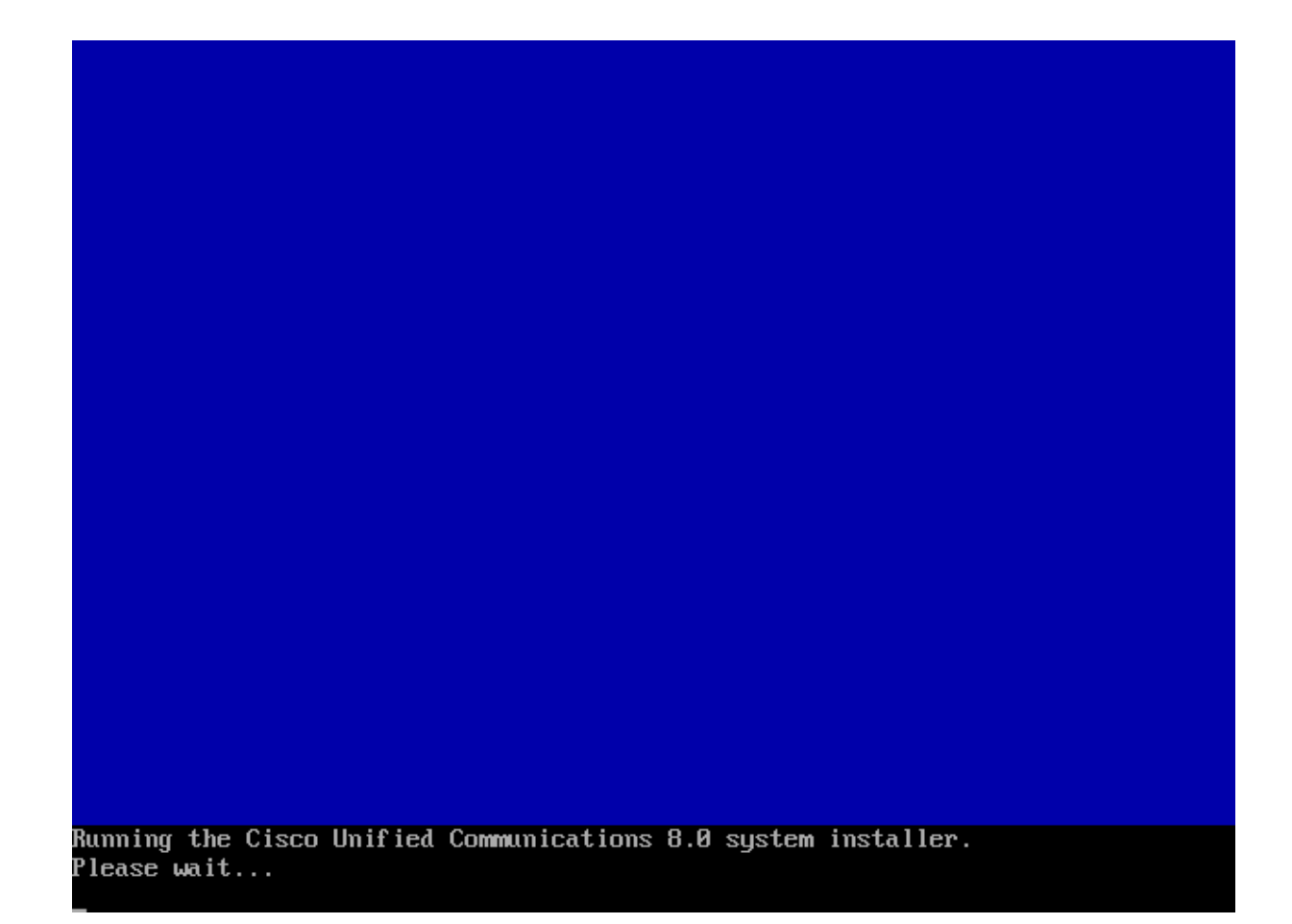

Pokiaľ médium obsahuje viacero systémov, vyberieme ten ktorý potrebujeme. V tomto prípade **CUCM**.

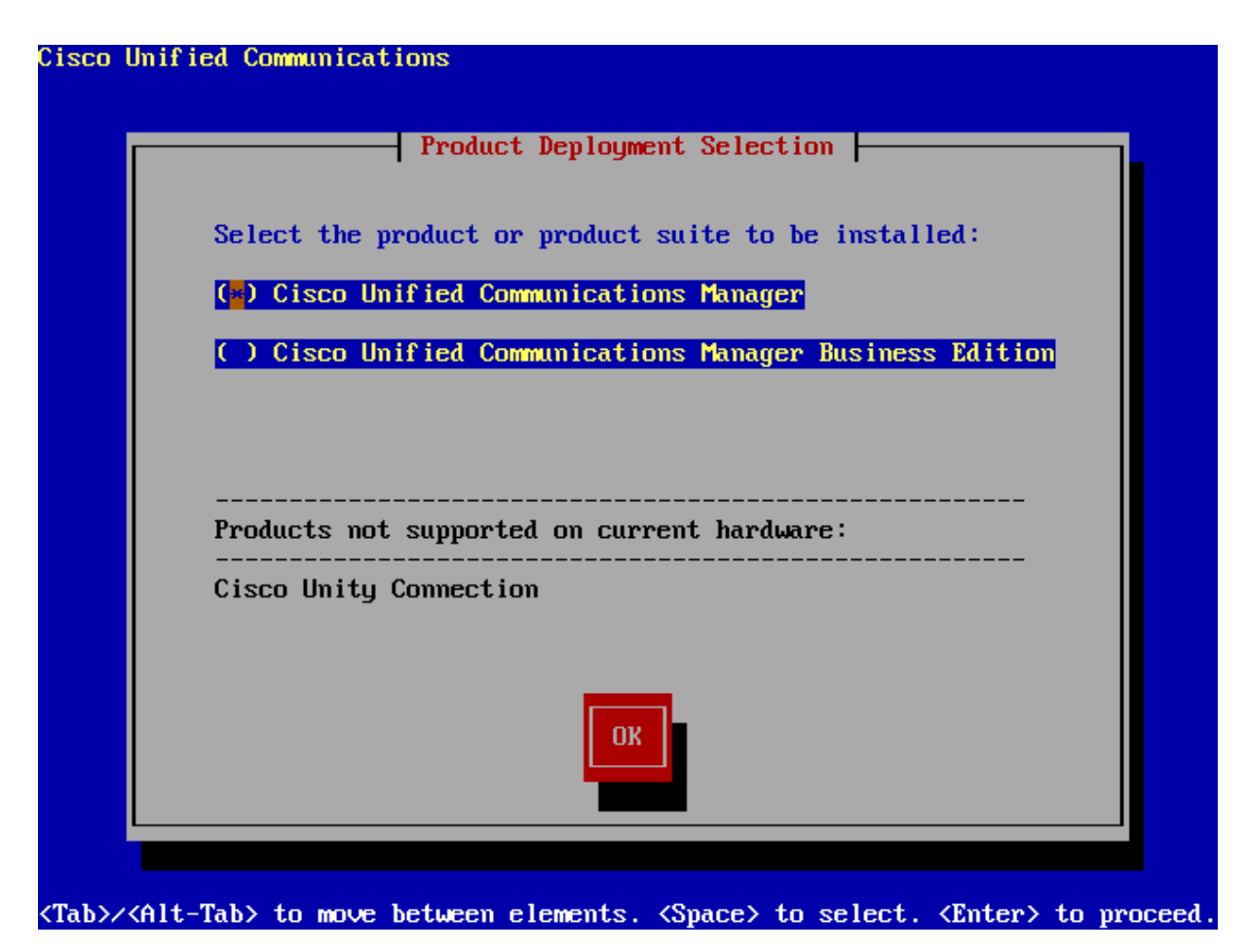

V prípade, že na pevnom disku existuje už iná verzia, tak je zobrazená. V opačnom prípade sa zobrazuje nápis NONE, znamenajúci žiadny existujúci systém. Je zobrazená verzia operačného systému ktorý sa chystáme inštalovať a výzva k potvrdeniu. Zvolíme Áno.

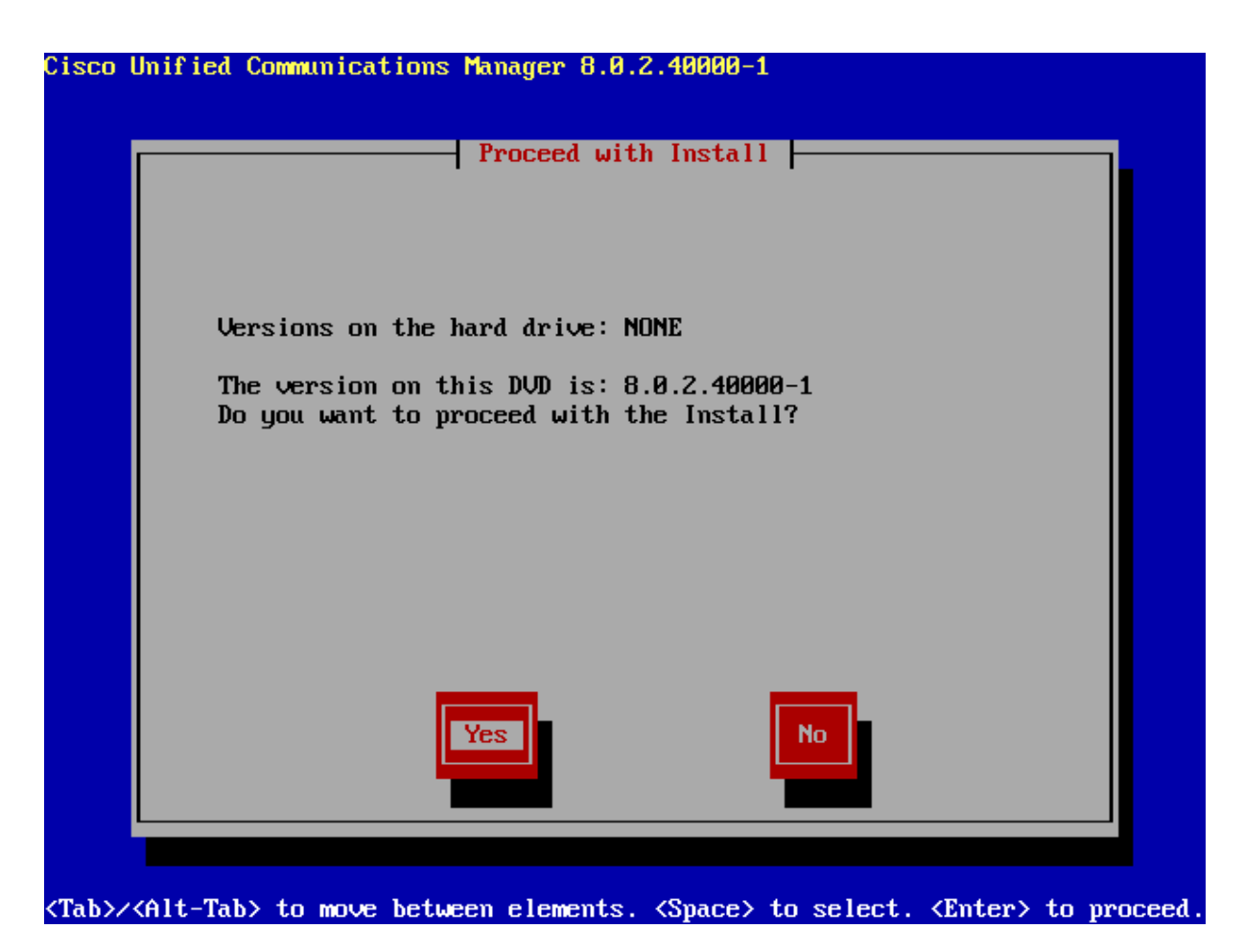

Nastavenie počiatočnej konfigurácie. Je vhodné všetko nastaviť najprv, aj keby sme túto ponuku preskočili, do konfigurácie vojdeme o pár volieb neskôr. Volíme **Pokračovať**.

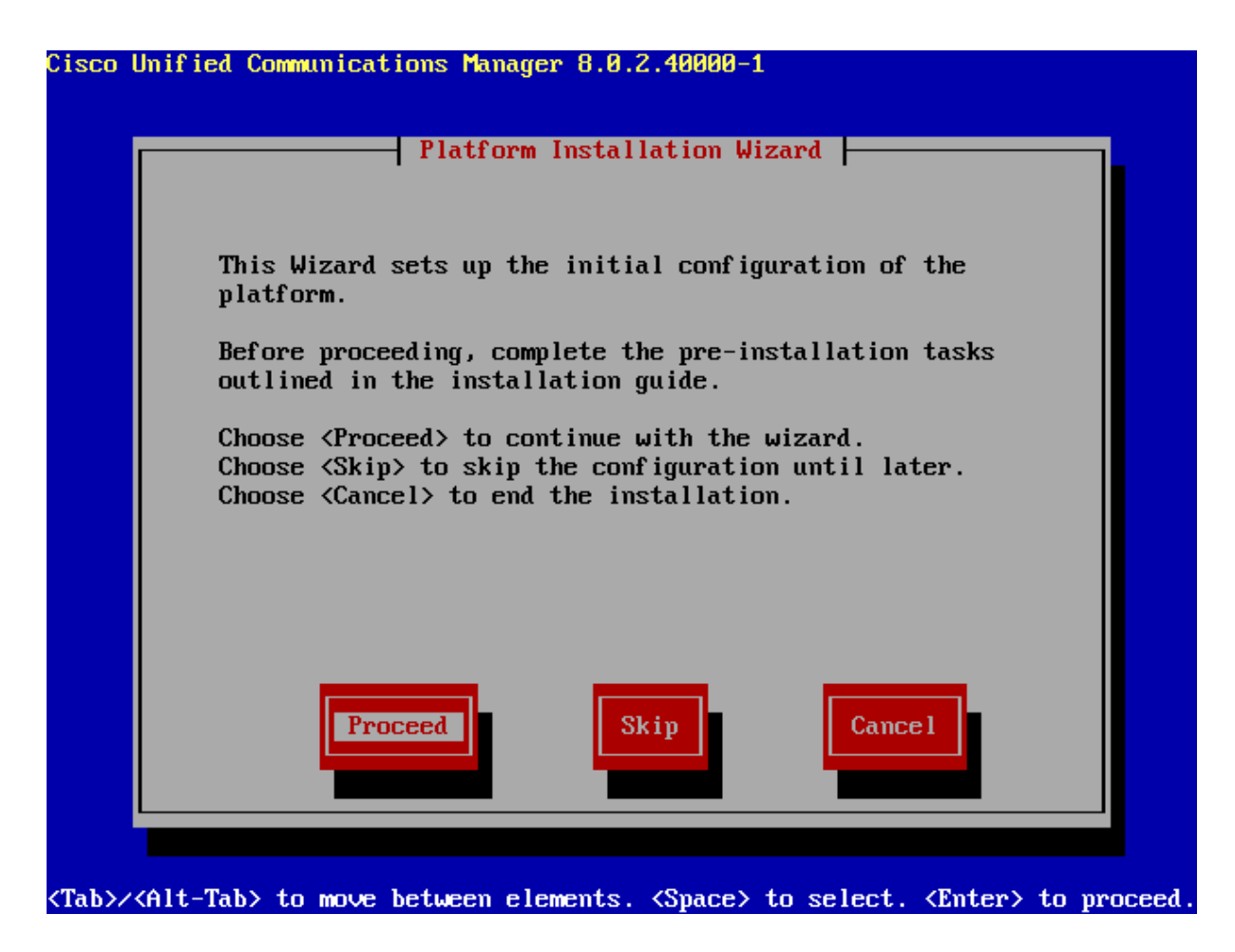

Výber aplikovania aktualizácie po skončení inštalácie. Žiadnu nemáme, volíme Nie.

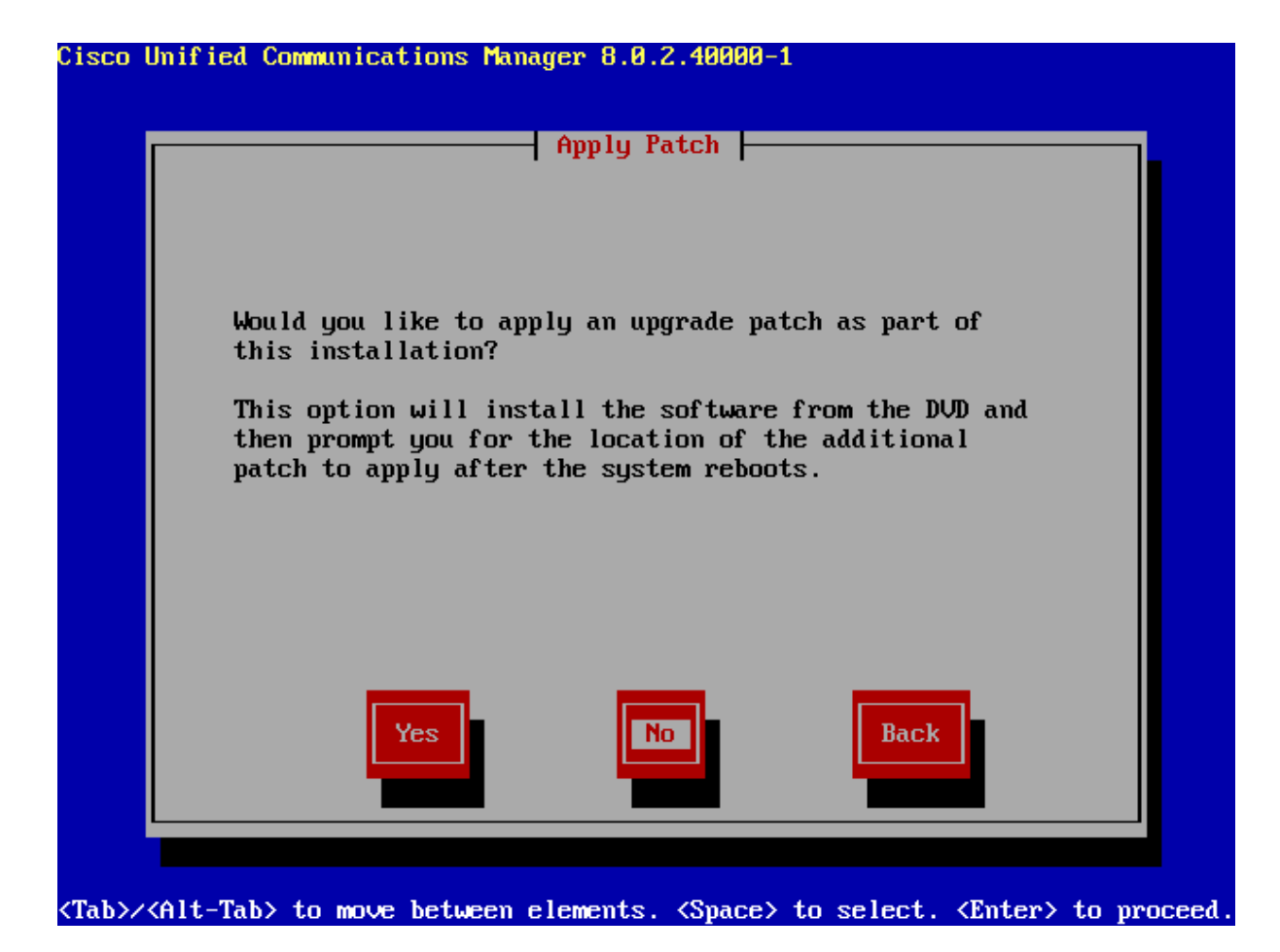

Zobrazenie informácie o type inštalácie, v tomto prípade základnej, bez dát mimo nášho inštalačného disku. Volíme **pokračovať**.

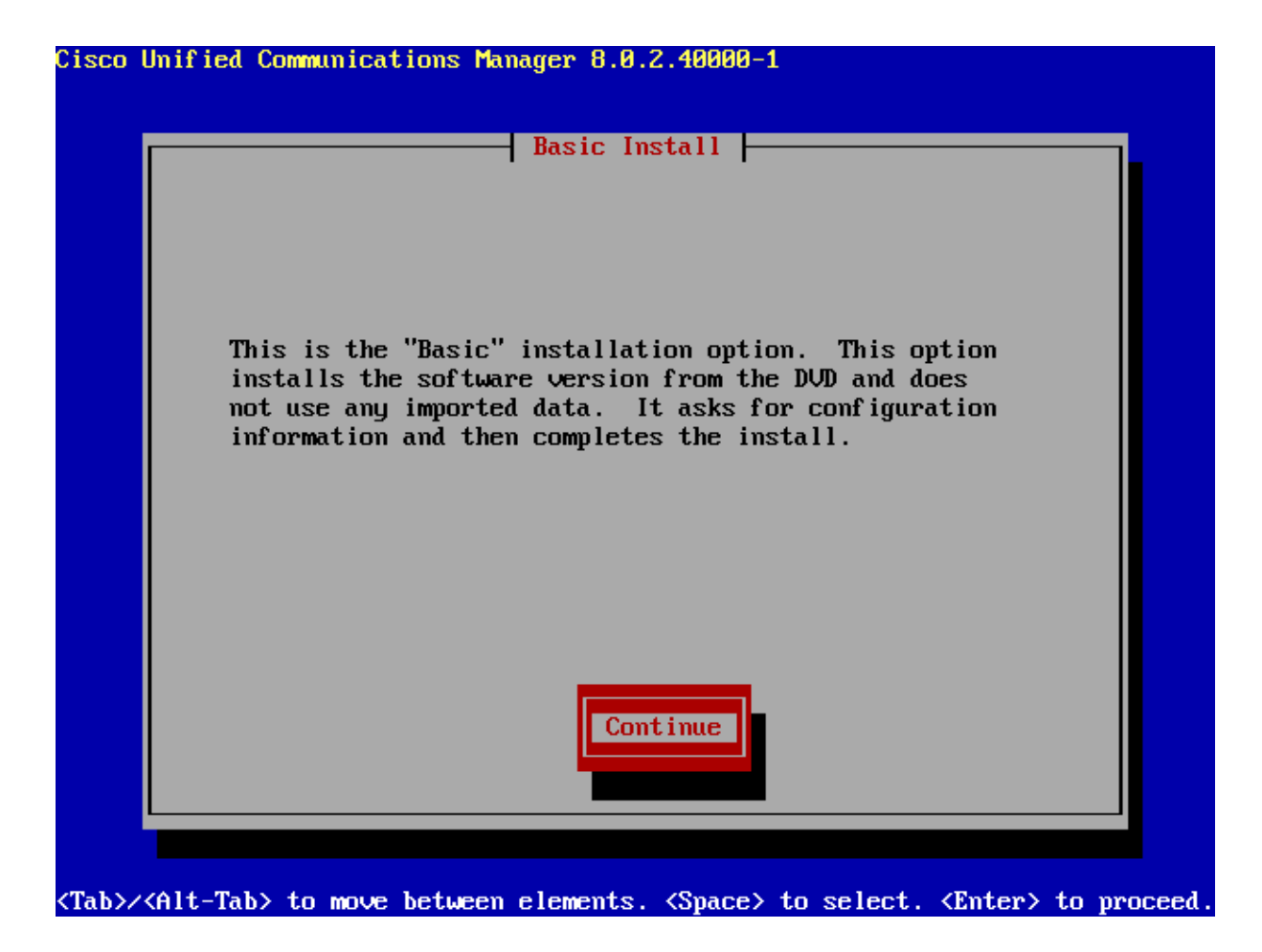

Výber časovej zóny. Nachádzame sa v Českej republike, takže volíme Prahu a pokračujeme.

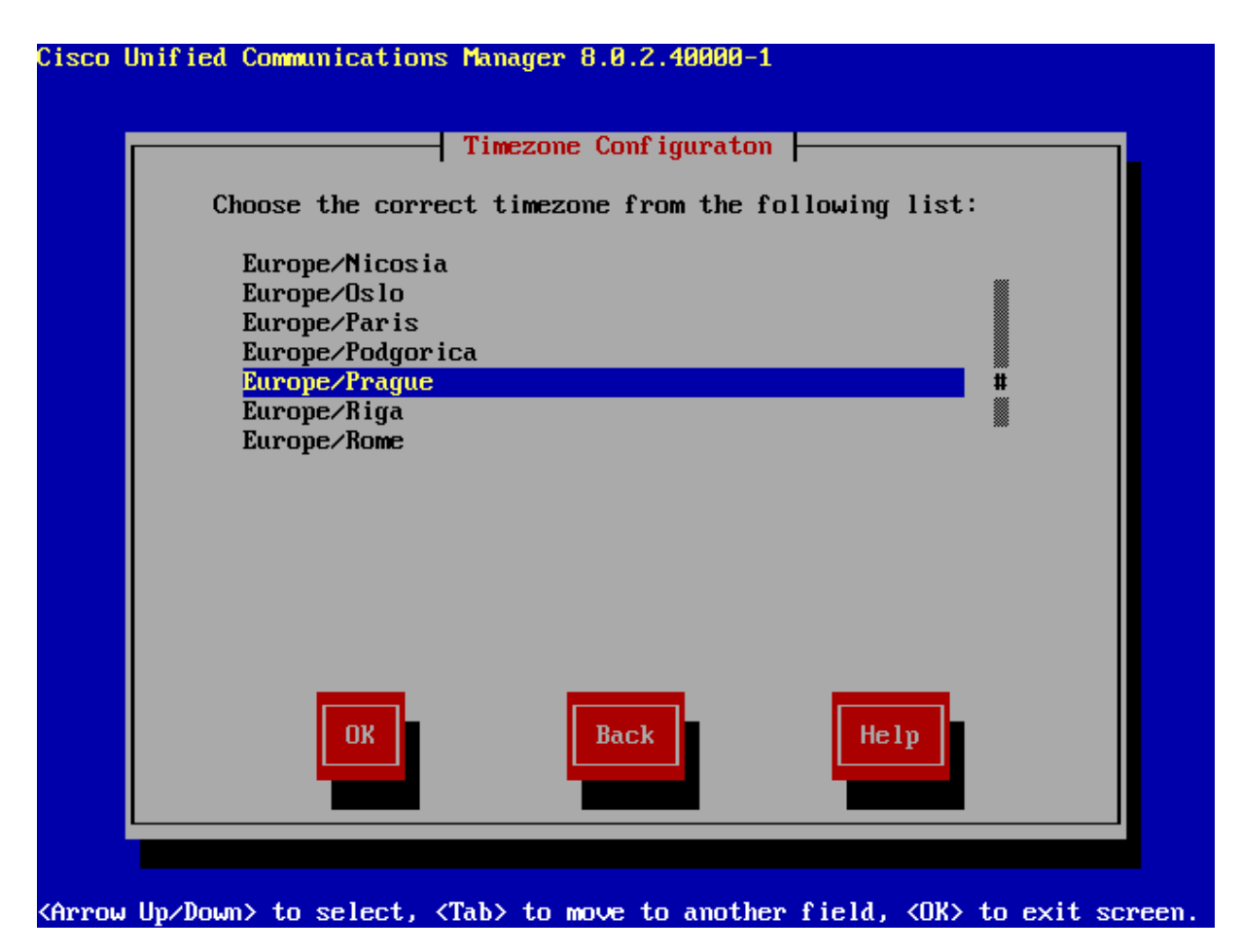

Voľba automatického alebo manuálneho nastavenia rýchlosti pripojenia a typu prenosu dát.

Volíme manuálne a teda tlačidlo **Nie**.

| isco Uni | ified Communicati             | ons Manager 8.0<br>Auto Negotiatio | n Configuratic       | on    |  |
|----------|-------------------------------|------------------------------------|----------------------|-------|--|
|          | Do you want t<br>ethernet NIC | o enable automa<br>speed and duple | tic negotiatic<br>x? | on of |  |
|          | Yes                           | No                                 | Back                 | Help  |  |
|          |                               |                                    |                      |       |  |

V našich podmienkach máme 100 Megabitové pripojenie a chceme obojsmerné spojenie, preto volíme zobrazené položky a pokračujeme pomocou **OK**.

|                | NIC Spee                | ed and Duplex Confi | guration |  |
|----------------|-------------------------|---------------------|----------|--|
| Selec          | t NIC Speed             |                     |          |  |
| () 1<br>(*) 1  | 0 Megabit<br>00 Megabit |                     |          |  |
| Selec          | t NIC Duplex            |                     |          |  |
| (*) F<br>( ) F | ull<br>lalf             |                     |          |  |
|                |                         |                     |          |  |
|                |                         |                     |          |  |
|                |                         |                     |          |  |
|                | OK                      | Back                | Help     |  |
|                |                         |                     |          |  |

Možnosť zmeniť maximálnu veľkosť MTU<sup>1</sup>. Nemeníme a nechávame predvolenú, ktorá je 1500 bajtov. Pokračujeme voľbou **Nie**.

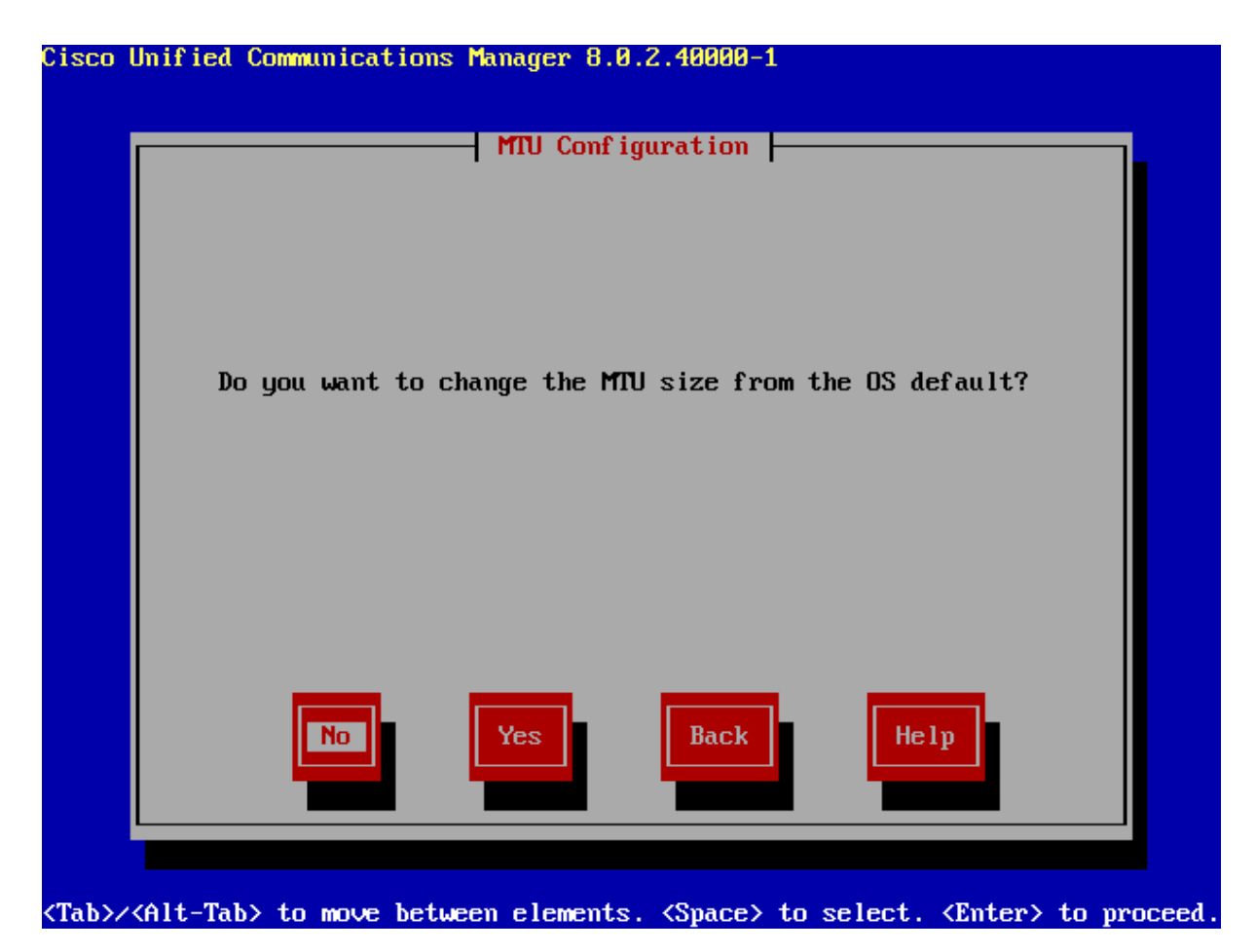

<sup>&</sup>lt;sup>1</sup> Maximum Transmission Unit

Možnosť priradenia adresy IP pomocou DHCP. Pokračujeme voľbou **Nie**, hodnoty zadáme ručne.

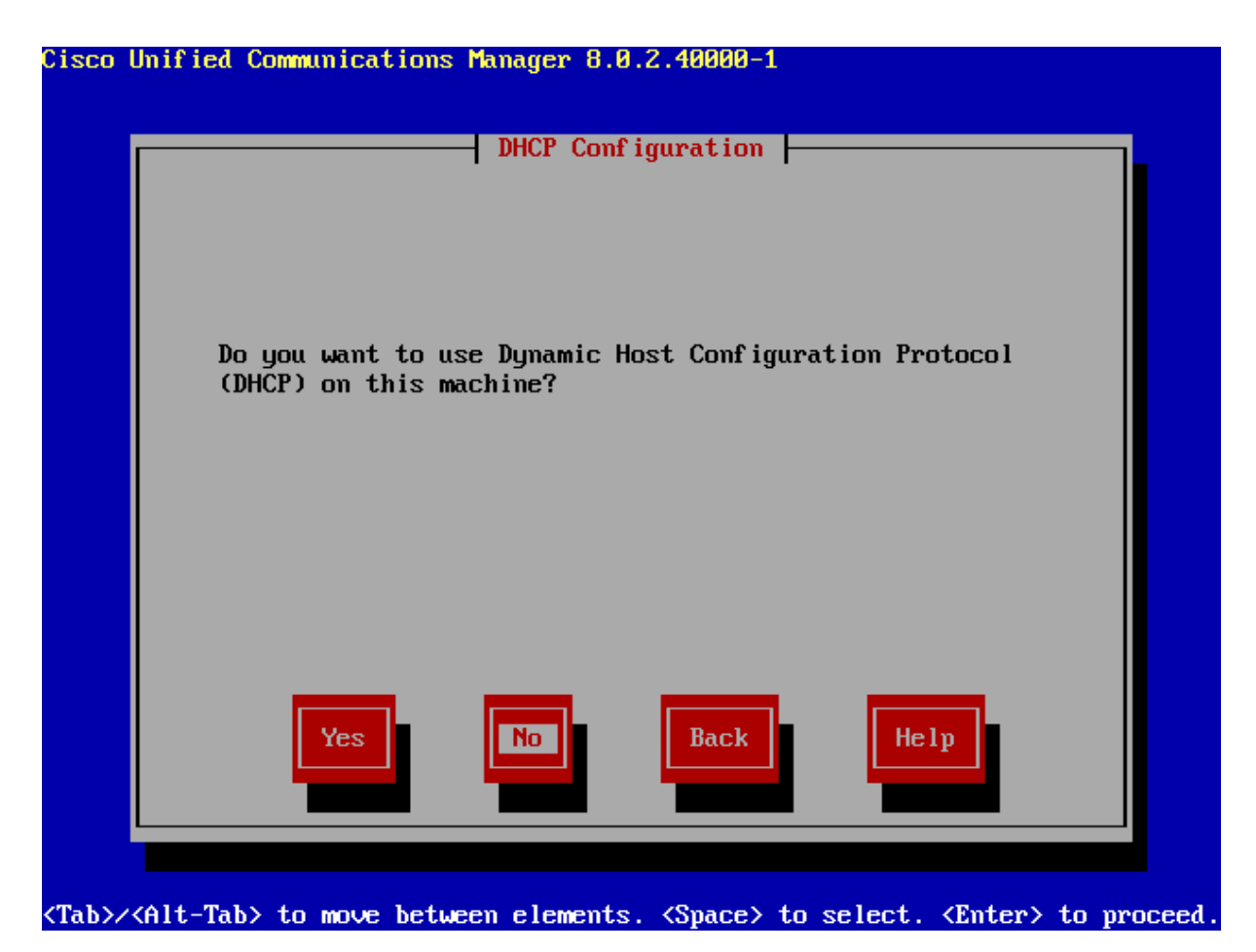

Manuálne nastavenie mena zariadenia, jeho adresy IP, masky a brány. Hodnoty zvolené v mojom prípade, sú zobrazené na obrázku.

|            | -  Static Net | twork Configura | tion |  |
|------------|---------------|-----------------|------|--|
|            |               |                 |      |  |
| Host Name  | CUC86         |                 |      |  |
| IP Address | 10.0.0.100_   |                 |      |  |
| IP Mask    | 255.255.255   | .0              |      |  |
| GW Address | 10.0.0.1      |                 |      |  |
|            |               |                 |      |  |
|            |               |                 |      |  |
|            |               |                 |      |  |
|            | _             |                 |      |  |
| OK         |               | Back            | Help |  |
|            |               |                 |      |  |

Možnosť spustenia služby DNS. Nebudeme ju potrebovať a pokračujeme voľbou Nie.

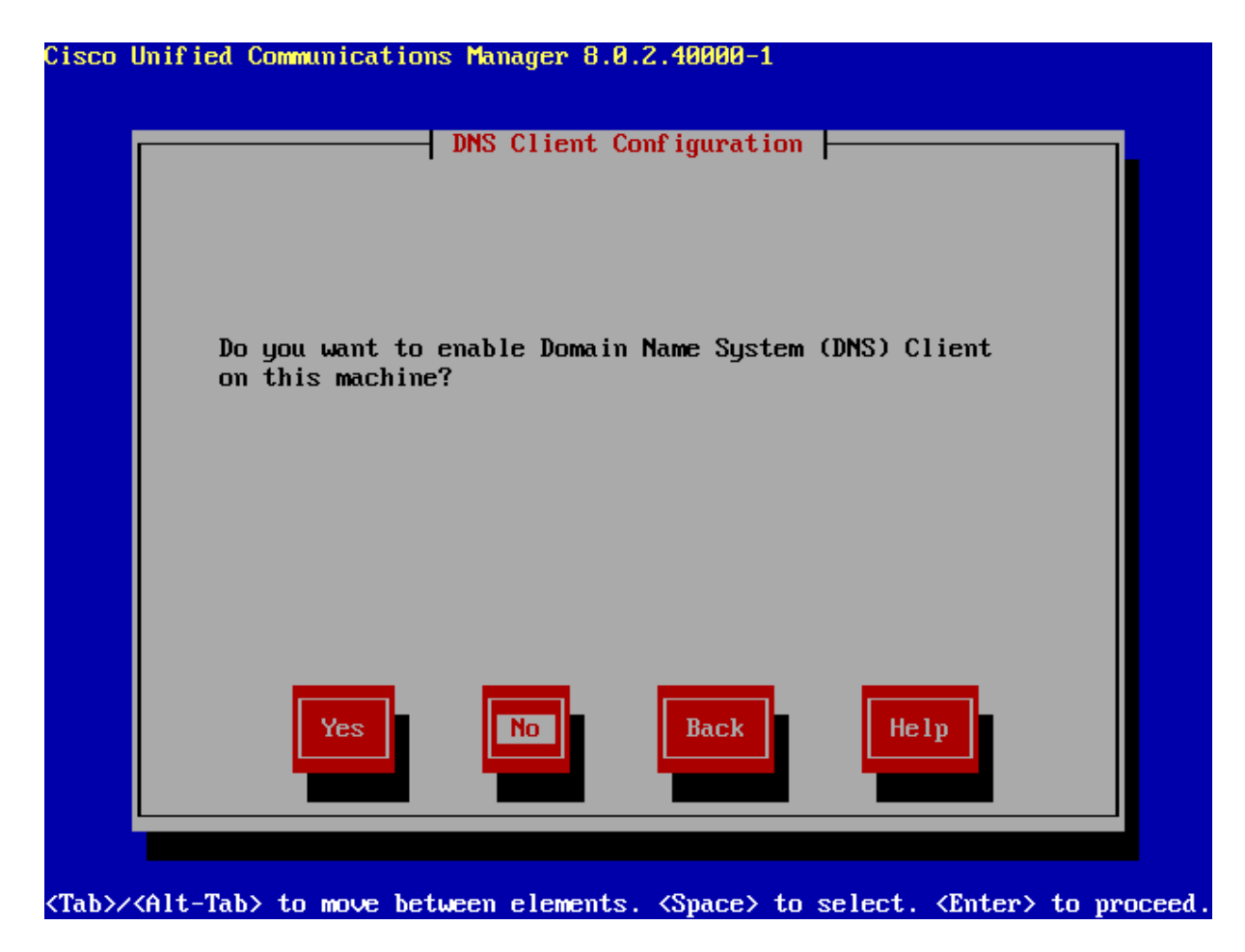

Voľba správcovského mena a hesla. Tieto údaje sú potrebné pre prístup k príkazovému riadku (CLI), systému kritickej obnovy a sekcii spravovania operačného systému cez webové rozhranie.

| Adminis                                  | trator Login Config                       | uration                          |    |
|------------------------------------------|-------------------------------------------|----------------------------------|----|
| Enter the Platform<br>Choose Help for us | administration use<br>ername and password | rname and passwor<br>guidelines. | d. |
| Administrator ID                         | admin                                     |                                  |    |
| Password                                 | ******                                    |                                  |    |
| Confirm Password                         | ******                                    |                                  |    |
|                                          |                                           |                                  |    |
|                                          |                                           |                                  |    |
|                                          |                                           |                                  |    |
|                                          |                                           |                                  |    |
| ОК                                       | Back                                      | Help                             |    |
|                                          |                                           |                                  |    |
|                                          |                                           |                                  |    |

Vyplnenie údajov o organizácií potrebných pri vytváraní certifikátov.

| co Unified Communic            | ations Manager 8.0.2.40000-1<br>—— Certificate Information                          |
|--------------------------------|-------------------------------------------------------------------------------------|
| Enter inform<br>generate sec   | ation about your organization. This is used to<br>urity certificates for this node. |
| Organizati                     | on <mark>Univerzita obrany</mark>                                                   |
| Unit                           | Sumavska                                                                            |
| Location                       | Brno                                                                                |
| State                          | Jihomoravsky                                                                        |
| Country                        | Cyprus                                                                              |
|                                | Czech Republic #<br>Denmark                                                         |
|                                |                                                                                     |
|                                |                                                                                     |
|                                | K Back Help                                                                         |
| b>/ <alt-tab> to mov</alt-tab> | e between elements. <space> to select. <enter> to proc</enter></space>              |

V našom prípade máme len 1 CUCM a preto vždy bude hlavnou jednotkou. V opačnom prípade vyberte pri inštalácii správnu možnosť či je váš CUCM zapojený v hierarchii ako prvý, alebo už má nad sebou iný CUCM a správa sa ako odberateľ.

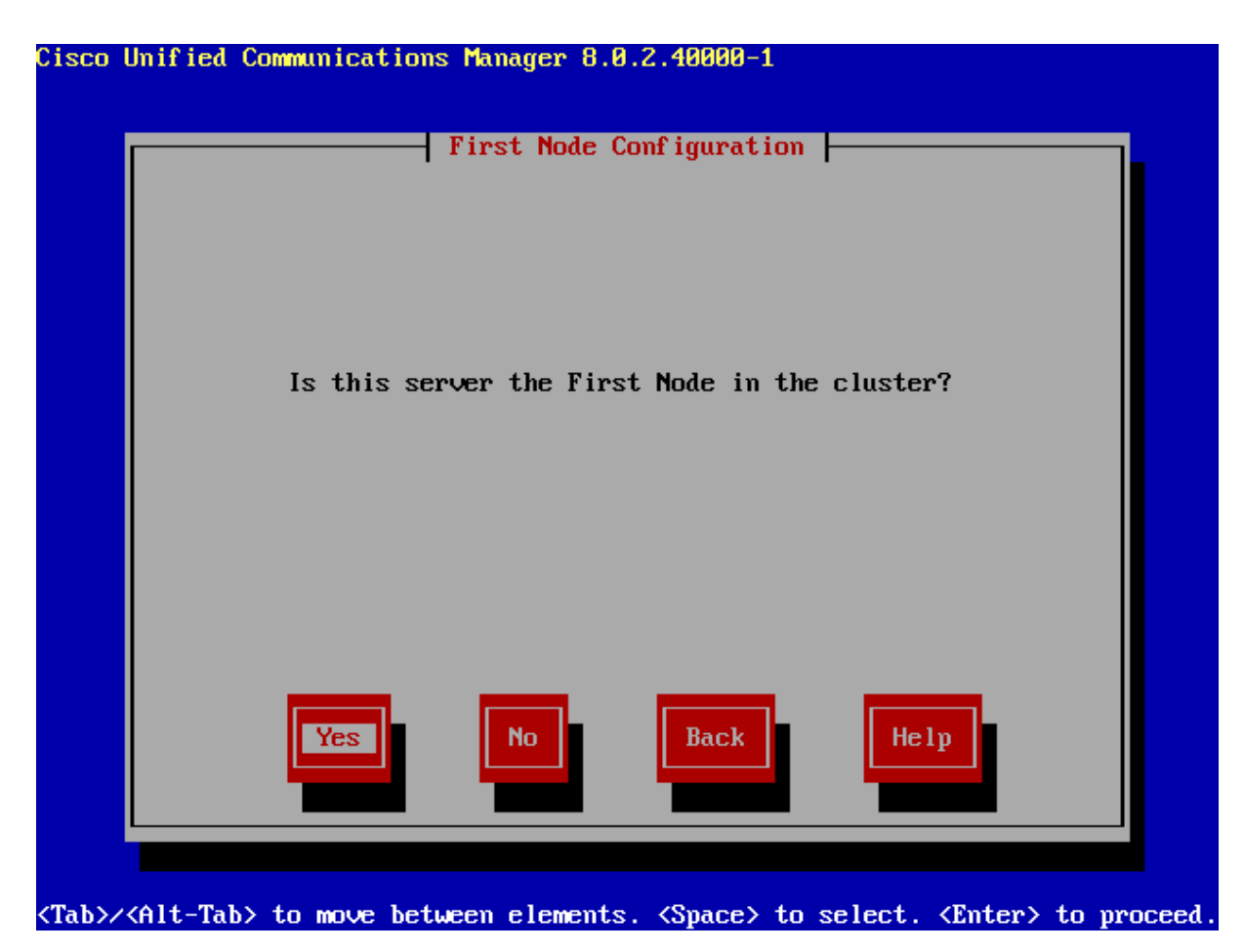

Nastavenie NTP Servera. Bez neho sa o inštaláciu ani nepokúšajte. Inštalačný súbor kontroluje dostupnosť tohto servera a inštalácia bez neho nebude dokončená. Svoj som mal vytvorený na počítači pripojenom k CUCM serveru.

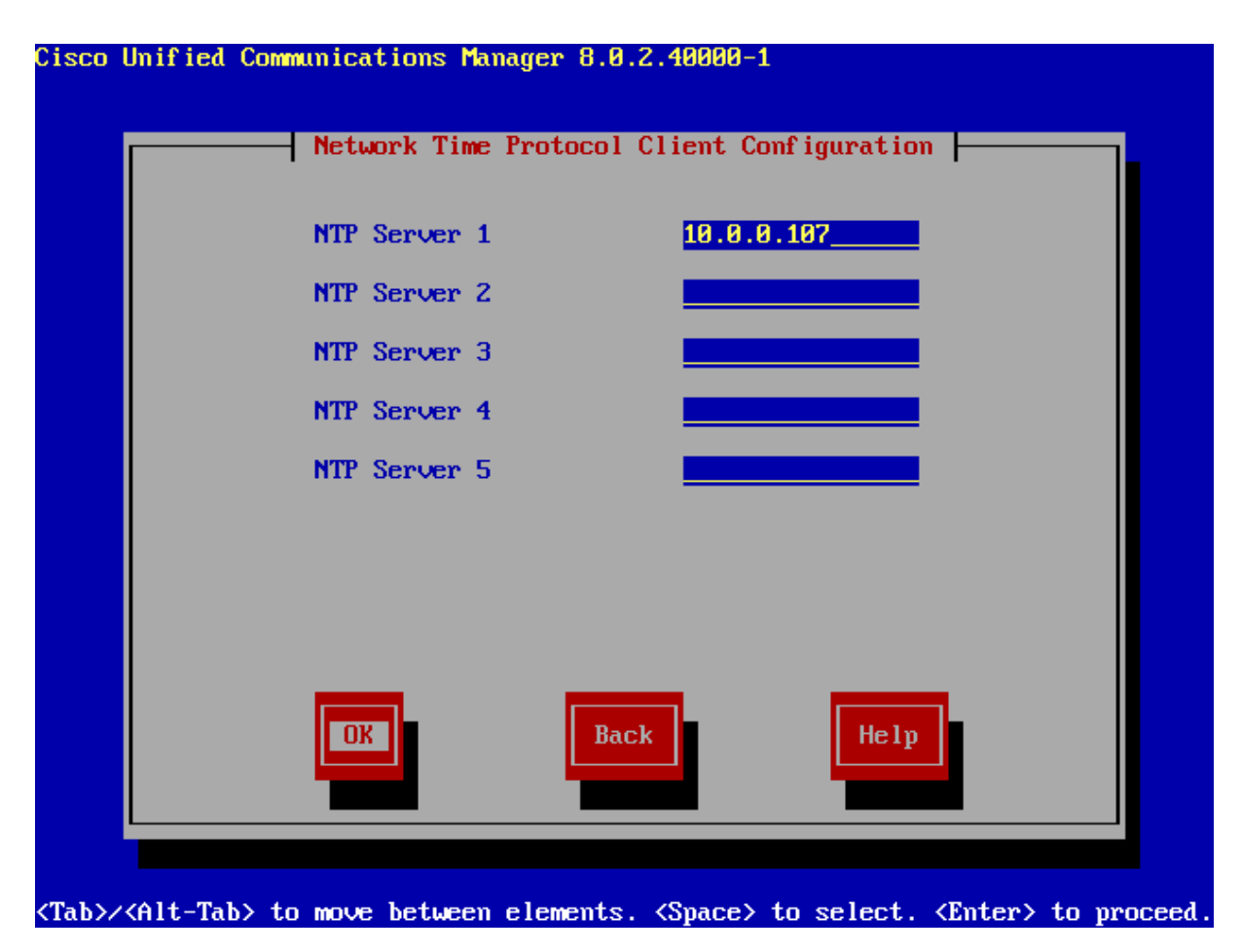

Voľba hesla pre vnútornú komunikáciu medzi uzlami a šifrovanie záložných súborov

| Sec                                                                                         | curity Configurat                                                                | ion                                                                               |  |
|---------------------------------------------------------------------------------------------|----------------------------------------------------------------------------------|-----------------------------------------------------------------------------------|--|
| Enter the system sec<br>used to secure comm<br>will also be used by<br>files. Choose Help i | curity password.<br>unication between<br>y DRS for encrypt<br>for username and p | This password is<br>cluster nodes and<br>ion of backup tar<br>password guidelines |  |
| Security Password                                                                           | ******                                                                           | •                                                                                 |  |
| Confirm Password                                                                            | ******                                                                           |                                                                                   |  |
|                                                                                             | Back                                                                             | Help                                                                              |  |
|                                                                                             | Васк                                                                             | Нетр                                                                              |  |

<Tab>/<Alt-Tab> to move between elements. <Space> to select. <Enter> to proceed

O notifikácie pomocou SMTP záujem nemáme, pokračujeme pomocou Nie.

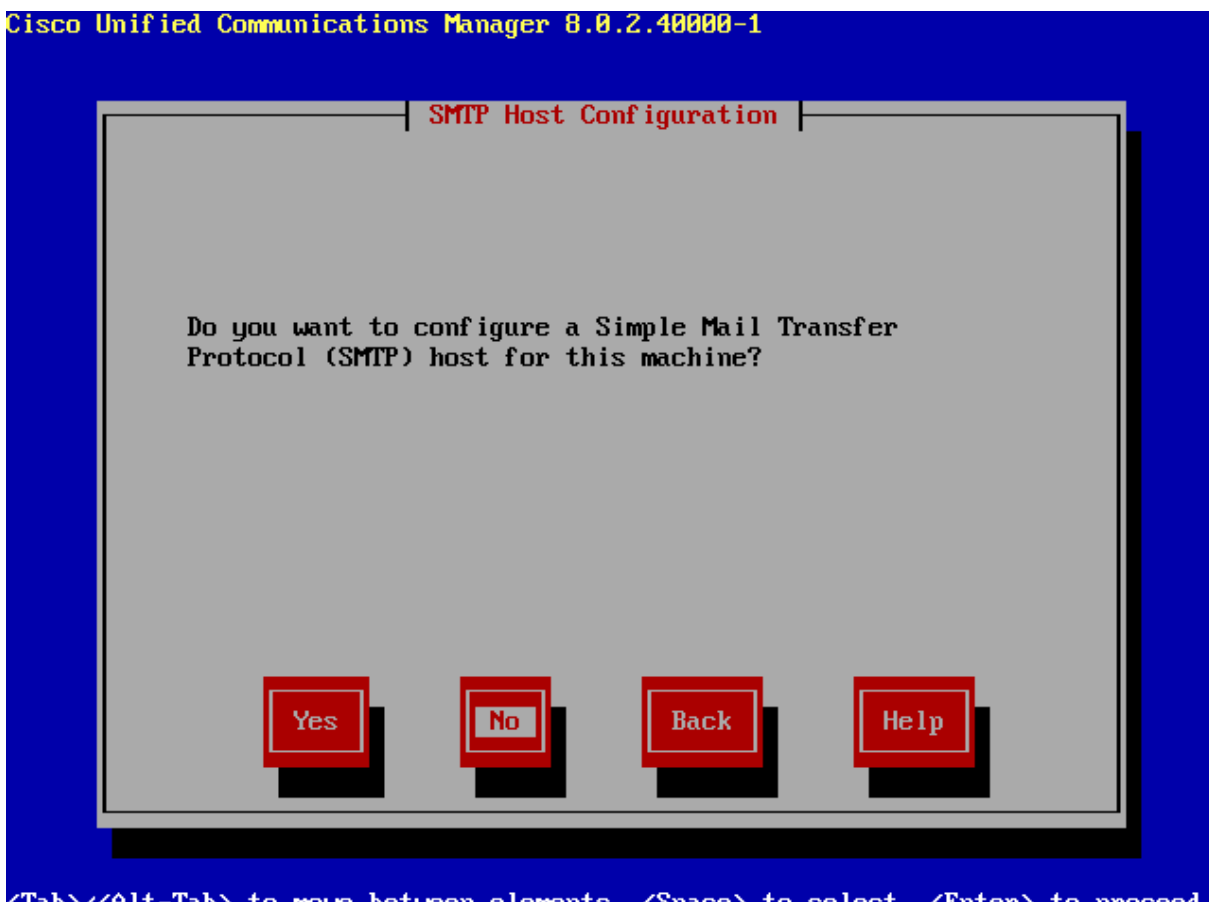

<Tab>/<Alt-Tab> to move between elements. <Space> to select. <Enter> to proceed.

Vytvárame účet pre prístup k webovému rozhraniu. V prípade straty, alebo zabudnutia týchto údajov, je možné ich pomocou administrátorského účtu zmeniť v režime príkazového riadku pomocou príkazov **utils**, následne **reset\_application\_ui\_administrator\_name** pre meno a **utils**, následne **reset\_application\_ui\_administrator\_password** pre zmenu hesla.

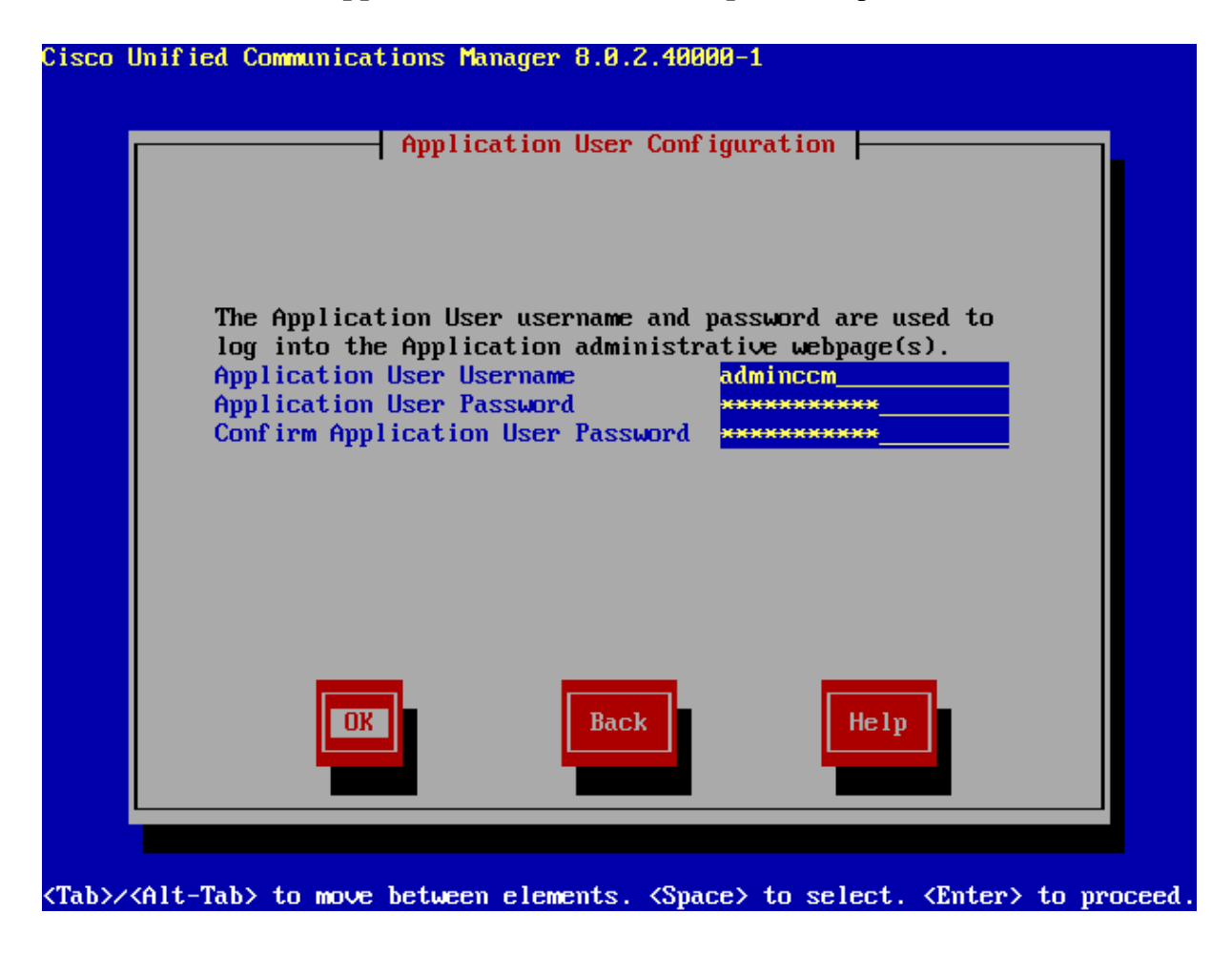

Informačná tabuľka, pokračujeme pomocou **OK** a následne prebehne inštalácia po ktorej máme funkčný CUCM server.

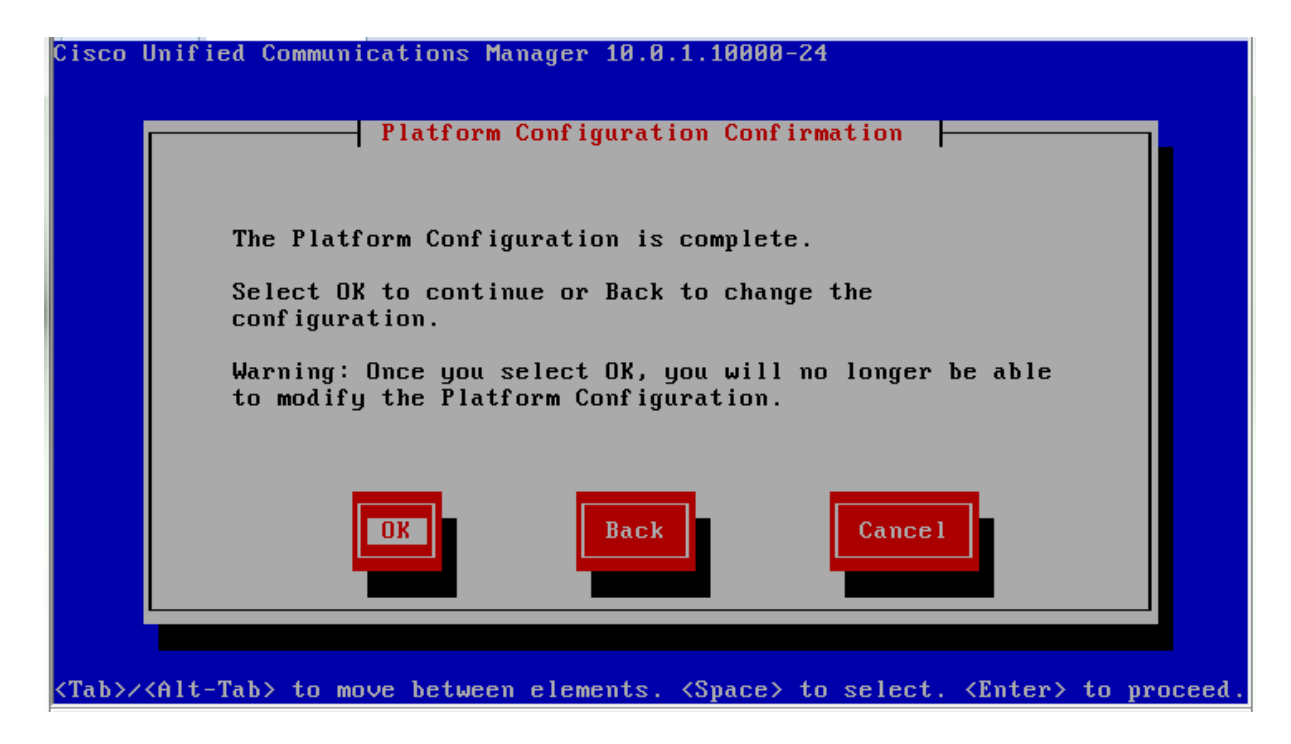

Pre pripojenie k webovému prístupu musíme do webového prehliadača vložiť adresu nášho CUCM. V tomto prípade 10.0.0.100 a prihlásime sa pomocou vytvoreného účtu "adminccm".

# Spustenie služieb v CUCM

Po načítaní webovej stránky a prihlásení sa prepneme vpravo hore na menu **Navigation -> Cisco Unified Serviceability**.

| Navigation                                             | Cisco Unified CM Administration 🗸       | Go     |
|--------------------------------------------------------|-----------------------------------------|--------|
|                                                        | Cisco Unified Reporting                 |        |
|                                                        | Cisco Unified CM Administration         |        |
|                                                        | Disaster Recovery System                | - 1 1  |
|                                                        | Cisco Unified Serviceability            |        |
| Username                                               | Cisco Unified OS Administration         | 12     |
| adminccm                                               |                                         | Ш      |
| Password                                               |                                         |        |
| ••••••                                                 |                                         |        |
| Log                                                    | in Reset                                | 01     |
|                                                        |                                         |        |
|                                                        |                                         |        |
|                                                        |                                         |        |
|                                                        |                                         |        |
|                                                        |                                         |        |
| use. Delivery of Cisco cryptographic products does no  | t imply third-party authority to impor  | t,     |
| / laws. By using this product you agree to comply with | h applicable laws and regulations. If y | ou are |
|                                                        |                                         |        |
|                                                        |                                         |        |
|                                                        |                                         |        |
|                                                        |                                         |        |
|                                                        |                                         |        |

Po načítaní stránky otvoríme menu **Tools -> Service Activation** a spustite služby zaškrtnúté na obrázku nižšie.

Call Manager je potrebná pre smerovanie hovorov,

IP Voice Media Streaming App je potrebná pre tvorbu konferenčných hovorov,

TFTP Server je potrebný pre stiahnutie konfigurácie telefónov.

| <u>A</u> larm ▼ <u>T</u> race ▼ T <u>o</u> ols ▼ <u>S</u> nmp ▼ <u>C</u> allHome ▼ <u>H</u> elp ▼ |                                      |                   |  |  |  |  |
|---------------------------------------------------------------------------------------------------|--------------------------------------|-------------------|--|--|--|--|
| Service Activation                                                                                |                                      |                   |  |  |  |  |
| 🔚 Save 🧬 Set to Default 🔇 Refresh                                                                 |                                      |                   |  |  |  |  |
| Status-                                                                                           |                                      |                   |  |  |  |  |
| (i) Statu                                                                                         | ıs : Ready                           |                   |  |  |  |  |
|                                                                                                   |                                      |                   |  |  |  |  |
| <b>Select</b> :                                                                                   | Server                               |                   |  |  |  |  |
| Server*                                                                                           | CUC86 V Go                           |                   |  |  |  |  |
|                                                                                                   | ck All Services                      |                   |  |  |  |  |
|                                                                                                   |                                      |                   |  |  |  |  |
| CM Son                                                                                            | lines                                |                   |  |  |  |  |
| CH Ser                                                                                            | Carvico Nama                         | Activation Status |  |  |  |  |
|                                                                                                   |                                      | Activated         |  |  |  |  |
|                                                                                                   | Cisco Messacing Interface            | Deactivated       |  |  |  |  |
|                                                                                                   | Cisco Indiging Incine Access Service |                   |  |  |  |  |
| <b>v</b>                                                                                          | Cisco IP Voice Media Streaming App   |                   |  |  |  |  |
|                                                                                                   | Cisco CTIManager                     |                   |  |  |  |  |
|                                                                                                   | Cisco Extension Mobility             |                   |  |  |  |  |
|                                                                                                   | Cisco Extended Functions             |                   |  |  |  |  |
|                                                                                                   | Cisco DHCP Monitor Service           |                   |  |  |  |  |
|                                                                                                   | Cisco Dialed Number Analyzer Server  | Deactivated       |  |  |  |  |
|                                                                                                   | Cisco Dialed Number Analyzer         | Deactivated       |  |  |  |  |
| ~                                                                                                 | Cisco Tftp                           | Activated         |  |  |  |  |

Týmto je všetko pripravené na Úlohu 1.